## Installation du serveur de licence

Vous devrez vous munir de :

- 1. La clé de protection USB, votre code client et code postal,
- 2. Le CD d'installation : ServeurSocLicence.exe Lien de téléchargement ICI

Exécutez le CD, L'installation démarre automatiquement.

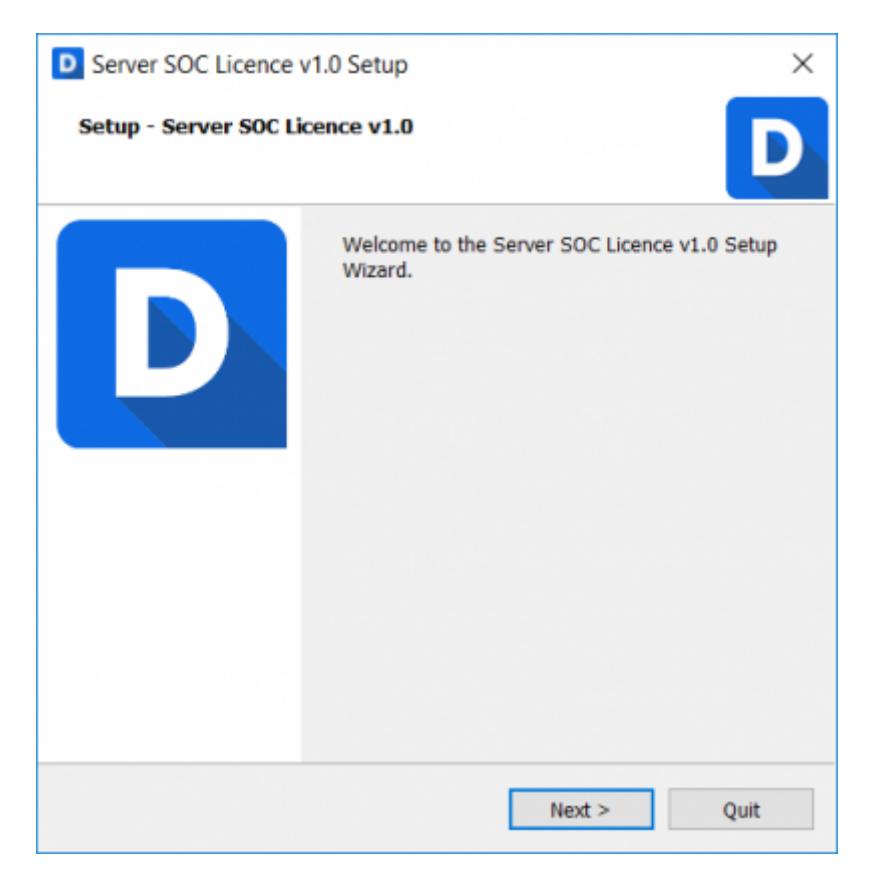

L'installeur proposera ensuite les répertoires d'installation les plus adaptées à votre réseau informatique, gardez les options proposées.

| Server SOC Licence v1.0 Setup     | ×      |
|-----------------------------------|--------|
| Directories                       | D      |
| Install DeviSOC in the directory: |        |
| C:\SOC\Server SOC Licence         | Browse |
|                                   |        |
|                                   |        |
|                                   |        |
|                                   |        |
|                                   |        |
|                                   |        |
|                                   |        |
|                                   |        |
| < Back Next >                     | Cancel |

Lisez attentivement les termes du contrat de licence utilisateur, cochez 'J'accepte la licence', puis cliquez sur 'Suivant'.

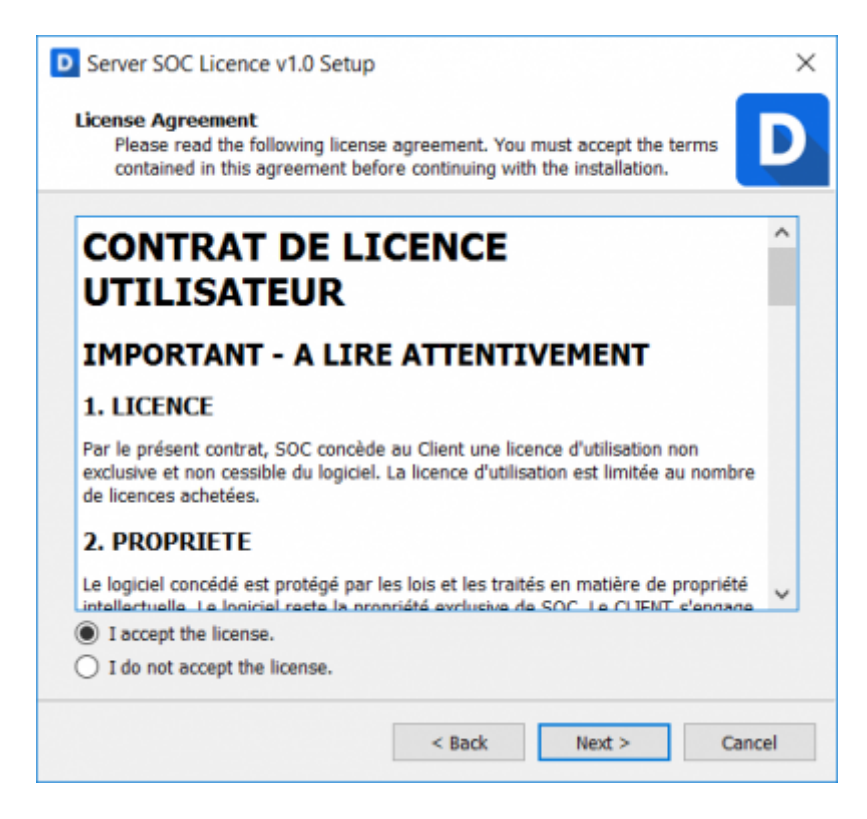

cliquez ensuite sur terminer

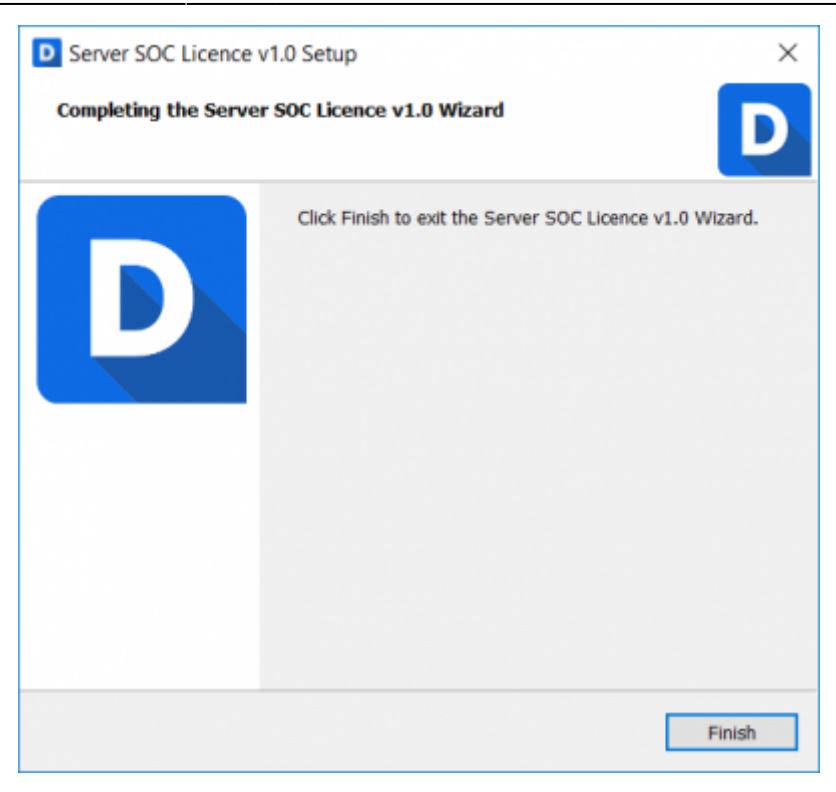

3/5

Une fois l'installation terminé une page web s'ouvre pour configurer le serveur de licence, il faudra vous connecter en administrateur avec le mot de passe **admin**.

| Suite logicielle<br>pour les métiers<br>du bâtiment                                |                                                                 | • | 0 |
|------------------------------------------------------------------------------------|-----------------------------------------------------------------|---|---|
| Accueil<br>Utilisateurs<br>Groupes<br>Licences<br>Règles<br>Serveur<br>Mise à jour | Mode administrateur<br>Veuillez vous identifier<br>Mot de passe |   |   |
|                                                                                    | Copyright © 2016 SOC Informatique 🐹 🛄                           |   |   |

Dans la configuration du serveur il faudra ensuite renseigner :

- 1. votre code client
- 2. votre code postal
- 3. cliquer sur "sauvegarder"

| SUITE logicielle<br>pour les métiers<br>du bâtiment                                |                                                                                                    | Administrateur<br>( <u>Déconnexion</u> ) | • | 0 |
|------------------------------------------------------------------------------------|----------------------------------------------------------------------------------------------------|------------------------------------------|---|---|
| Accueil<br>Utilisateurs<br>Groupes<br>Licences<br>Règles<br>Serveur<br>Mise à jour | Configuration du serveur de licence   Port TCP [5274]   Configuration des licences   Code client 0   Code client 0   Code spatal 0   Configuration mail serveur 0   Code spatal 0   Code spatal 0   Code spatal 0   Configuration mail serveur 0   Configuration mail serveur 0   Adresse du serveur SMTP 0   Identifiant utilisateur Mot de passe utilisateur   Port du serveur Sécurité   Non définit •   Storegarder 0   Suvegarder 0 |                                          |   |   |

Allez ensuite sur le menu **"Licences"** (à gauche du navigateur) et cliquez sur le bouton **"chercher de nouvelles licences"** 

Un message rouge apparaît ensuite à droite du bouton avec le nombre de licence trouvées, cliquez ensuite sur **"télécharger les licences**"

Un tableau vous indiquera l'état de votre licence, branchez le dongle USB ou demandez le code d'activation suivant le statut de votre licence.

| SUC                            | Suite logicielle<br>pour les métiers<br>du bâtiment |                                            |                                                 |                                                 | Administrateur<br>( <mark>Novenenter</mark> ) | ٠                 | Q        |
|--------------------------------|-----------------------------------------------------|--------------------------------------------|-------------------------------------------------|-------------------------------------------------|-----------------------------------------------|-------------------|----------|
| Accueil<br>Utilisate<br>Groupe | eurs<br>s                                           | Licences<br>Chercher de nouvelles licences |                                                 |                                                 |                                               |                   |          |
| Licence                        | is is                                               |                                            | Tableau de bord des licences                    |                                                 |                                               |                   |          |
| Règles                         |                                                     | Nom de la licence                          | Disponibilité                                   | Disponibilité Utilisateurs connectés            |                                               | Statut            |          |
| Serveu                         | r                                                   | <b>*</b> 1001000                           | The dongle linked to this licence is not found. | The dongle linked to this licence is not found. |                                               | Licence is not ac | tivated. |
| Mise à j                       | our                                                 | 10000                                      | Activation code not found.                      |                                                 | Activation                                    | Demander Factiv   | vation   |

L'état doit être sur **OK** 

| SUC                     | Software suite<br>for trades in<br>the building industry |                                    |                                 |                |                           |                    | ٤                  |  |
|-------------------------|----------------------------------------------------------|------------------------------------|---------------------------------|----------------|---------------------------|--------------------|--------------------|--|
| Home<br>Users<br>Groups |                                                          | Licences<br>Check for new licences |                                 |                |                           |                    |                    |  |
| Licence                 | 5                                                        |                                    | Lio                             | ences overview |                           |                    |                    |  |
| Rules                   |                                                          | Licence name                       |                                 | Availabiliity  | Connected users           | Expiration<br>date | Status             |  |
| Server                  |                                                          | <b>*</b>                           |                                 |                |                           |                    | Ok                 |  |
|                         |                                                          | DeviSOC VEFA (Workgroup / TSE)     |                                 | 3/3            |                           |                    | Ok                 |  |
|                         |                                                          | Activation code not found.         |                                 |                |                           | Activation         | Request activation |  |
|                         | (j                                                       | Pour retourner sur la page         | nan e 2016 SOC Informatique e a | e licence      | cliquez <mark>IC</mark> I |                    |                    |  |

Pour en savoir plus sur le serveur ou appliquer des règles sur le serveur cliquez sur Règles serveur

## Aide

Dans le cadre de votre contrat JustBIM, vous pouvez adresser vos questions au support technique de SOC Informatique. Toutes vos questions portant sur des produits SOC recevront une réponse compétente et rapide.

Notre portail clients :

Ou par téléphone :

Contacter l'assistance

Tel: 03 88 77 03 26 choix 2

Votre question arrivera directement chez un technicien de support qui pourra vous aider de la manière la plus efficace.

From: http://doc.socinformatique.fr/ - **Aide en ligne SOC INFORMATIQUE** 

Permanent link: http://doc.socinformatique.fr/doku.php?id=serveur\_de\_licence:start

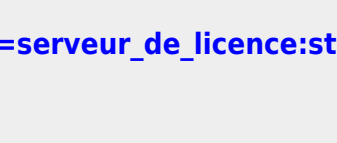

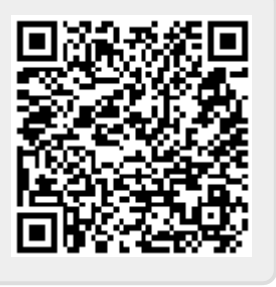

Last update: 2020/10/13 09:51

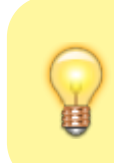

2020/11/03 01:47